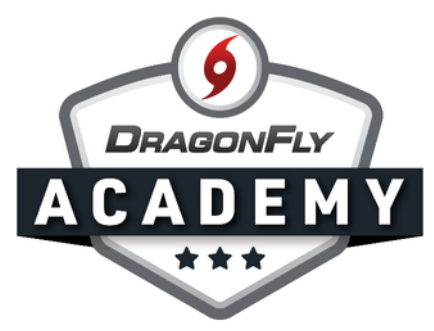

## **APPROVE YOUR STUDENTS**

Students need approval to join your school and teams on DragonFly — which you can do easily with a few clicks.

**Step 1:** Log in to DragonFly and view your notifications on the Today page under the 'Administration' heading. Click on 'New People'. You can also access this list by clicking on 'New People' in the left-side menu

| <b>9D</b> RAGON <b>F</b> LY                                                                                                    | Hi John!                                     |
|----------------------------------------------------------------------------------------------------|----------------------------------------------|
| <ul><li>Today</li><li>Schools &amp; People</li></ul>                                                                                                    | Administration                               |
| New People 1                                                                                                    | New People                                   |
| Payments     Tailor r     Calencer     Calencer | Preparticipation, Eligibility & Requirements |
| 📺 Game ichedules                                                                                                    |                                              |
| Search                                                                                                    |                                              |

**Step 2:** This will open the Eligibility Checklist with new students highlighted at the top. Click on a name to open the student's profile.

. . . . . . . . . . . .

|                    | DragonFly High School Select Another School Hartselle, AL SCHOOL CODE 767RXH   ACAD YEAR 2019   FORMS LINK http://dragonflymax.com/forms/767RXH |   |                                    |             |               |           |              |             |               |                       |            |              |  |
|--------------------|----------------------------------------------------------------------------------------------------|---|------------------------------------|-------------|---------------|-----------|--------------|-------------|---------------|-----------------------|------------|--------------|--|
| Today              | Peopl                                                                                                    | е | Setup Teams Setup Eligibility      | y & Require | ments         | Vault     | Setup Schoo  | ol Pub      | lic Directory | /                     |            |              |  |
| ① Schools & People | Q                                                                                                    |   | Viewing: 2019 Athlete Eligibility- | Viewing     | g: All Sports | •         | Athletes Par | rents Coact | nes Staff E   | Everyone Everyone New | Approved   | Create Athle |  |
| New People 8       | 2019 Athlete Eligibility                                                                                                    |   |                                    |             |               |           |              |             |               |                       |            |              |  |
| Forms Library      |                                                                                                    |   | Name                               | Participa   | Concuss       | i Drug Te | si Sumner E  | PlayOff F   | Prepartic     | Physical Examination  | Birth Cert | NFHS Sp      |  |
|                    | EOPLE                                                                                                    |   | Jessie Ornot                       |             |               |           |              |             |               | <b>!</b> Nov 05 2019  | 0          |              |  |
| <li>Payments</li>  | NEW P                                                                                                    |   | Josie Ornot                        |             |               |           |              |             |               |                       |            |              |  |
| 🛗 Calendar         |                                                                                                    |   | Timmy Wagner                       |             |               |           |              |             |               |                       |            |              |  |
| Game Schedules     |                                                                                                    |   | Matthew Wilson                     |             |               |           |              |             |               |                       |            |              |  |
|                    |                                                                                                    |   |                                    | _           | _             | _         | _            |             | _             |                       |            |              |  |

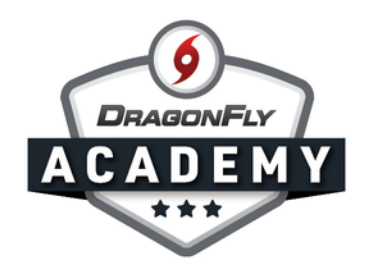

**Step 3:** You will see a yellow bar and approval notification with 'Approve' and 'Delete' buttons to the right. Click the 'Approve' button.

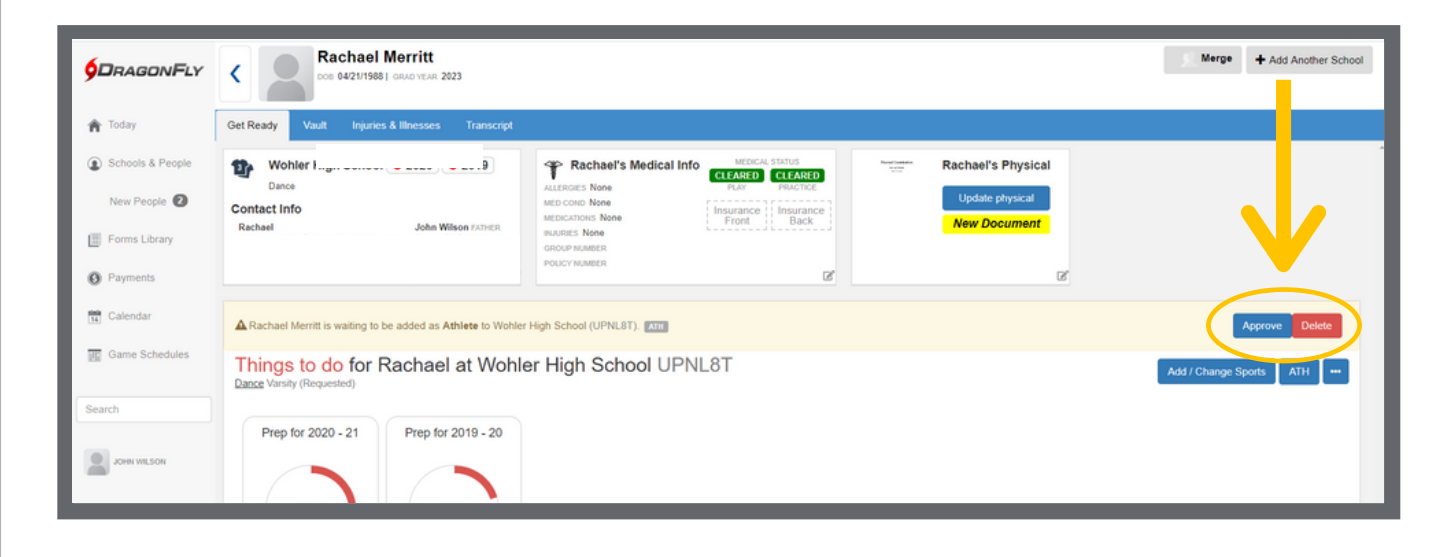

**Step 4:** Select the team(s) that the student will join by clicking the green arrow next to the team name. Be sure the requested team(s) match the approved team(s), then select 'Approve'.

----

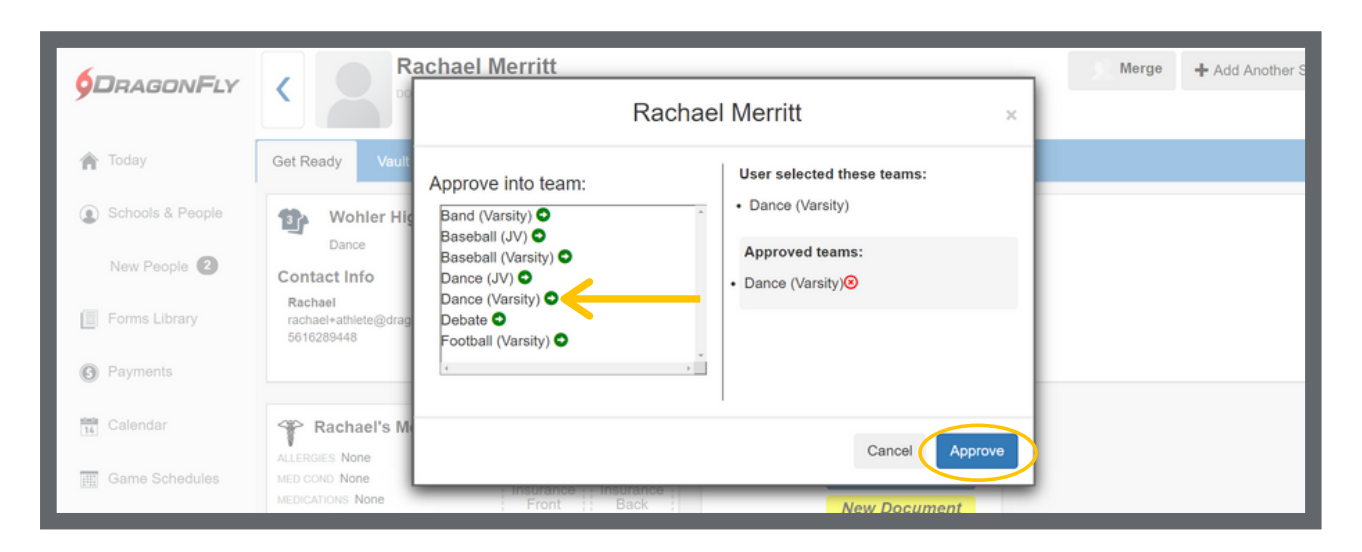